# Professional Outsourcing<sup>®</sup>

# Software User Guide

i-PaySlip

## Contents

| Pre | liminary procedure                          | .1 |
|-----|---------------------------------------------|----|
| 1.  | Login                                       | .3 |
| 2.  | Registration for New User                   | .4 |
| 3.  | Download File                               | .7 |
| 4.  | Change PDF Password                         | .9 |
| 5.  | Change Password to Access i-Payslip Website | 12 |
| 6.  | Forgot Password                             | 15 |
| 7.  | Sign Out                                    | 16 |

# Professional Outsourcing<sup>®</sup>

## Preliminary procedure

- 1. This i-PaySlip can be accessed via Web Browsers that is installed on your device and supporting the browser as follows.
  - Microsoft Edge or Internet Explorer
  - Google Chrome
  - Safari
  - Firefox
- 2. Before access i-PaySlip, pop-up blocker will need to be setup on your advice as the following procedure.
  - O Microsoft Edge or Internet Explorer
    - Click Tools menu
    - Press Alt-T if you don't see a menu
    - Click Internet Options
    - Click Privacy tab
    - Under Pop-up Blocker, UnCheck Turn on Pop-up Blocker
    - Click OK
  - O Google Chrome
    - Click on the WRENCH (upper right hand corner)
    - Click on SETTINGS
    - Scroll to PRIVACY, Click on Content Settings
    - Scroll to POP-UPS
    - Check Allow All Sites to show Pop-Ups

- Click OK
- O Safari
  - Click Safari in the menu bar
  - Click Preferences
  - Click the Security tab
  - In the Web Content selection, uncheck the box next to Block popup windows
- O Firefox
  - Windows
    - Select Tools from the Mozilla Firefox taskbar
    - Select Options from the drop-down menu
    - Select Content from the Options dialog box
    - To disable all pop-ups, uncheck the Block pop-up windows radio button
    - Select Close
  - Mac
    - Click Firefox
    - Click Preferences
    - Select Content

Un-check Block pop-up windows

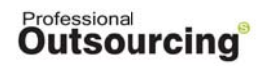

# 1. Login

Login with Username and Password, then press "Login" button through provided URL.

|                                                     |                                                                    | Professional<br>Outsourcing <sup>®</sup>                              |
|-----------------------------------------------------|--------------------------------------------------------------------|-----------------------------------------------------------------------|
| Log                                                 | in                                                                 |                                                                       |
| Usemarne*                                           | Enter Usemame                                                      |                                                                       |
| Password*                                           | Enter Password                                                     |                                                                       |
|                                                     | Remember me?                                                       | Eorgot Password                                                       |
| For data security. Pl                               | ease click 💽 Sign Out                                              | every time at the end of use.                                         |
| If you enter User or Password the<br>please wait 24 | ee times in a row, Your Account<br>hour and your account will be a | will be locked for 24 hour. In such a case,<br>utomatically unlocked. |
| ©2019 Profe                                         | essional Outsourcing Solutions                                     | . All rights reserved.                                                |

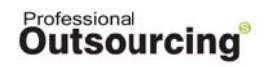

# 2. <u>Registration for New User</u>

This Register screen is for new user only.

After first Login, the system will enter into the registration page as shown in the screenshot below.

| WELCOME : JUNJIRA CHANASONGKRAM |                             |
|---------------------------------|-----------------------------|
| Employee ID                     | 1000086802 <b>A</b>         |
| User ID                         | 1000086802 <b>B</b>         |
| Old Password*                   | C                           |
| New Password*                   | Enter New Password          |
| Confirm Password*               | Enter Confirm Password      |
| Question                        | What is your the first pet? |
| Answer                          | cat <b>G</b>                |

## Remarks:

- "A" is Employee ID

# Professional Outsourcing<sup>®</sup>

- "B" is User ID
- "C" is Old Password which is sent by System Admin via email
- "D" is New Password which is set by User in order to access i-PaySlip
  - New Password must contain at least 8 characters and not exceed 16
  - At least 1 capital letter
  - At least 1 small letter
  - At least 1 special character
  - At least 2 letters
  - At least 1 numeric character
- "E" is Confirm Password for the New Password

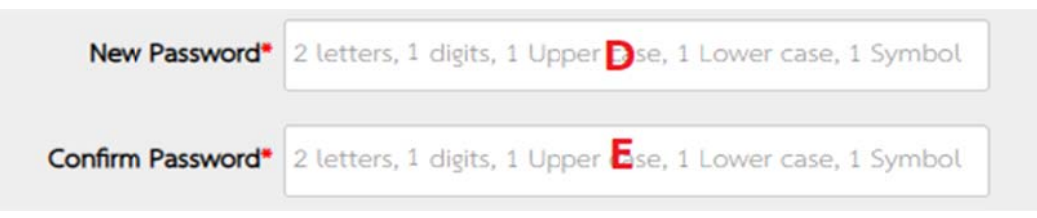

 "F" is Question which is set by User in case of forgot password. User will need to select one question from drop-down menu.

What is your birth place? What is your the first pet?

What is your the first school?

What is your favorite color?

Do you like listening to music?

- "G" is Answer
- "H" is "Register" button
- "I" is "Sign Out" button

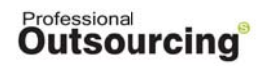

After press "Register" button, the warning message for confirmation will pop up as below.

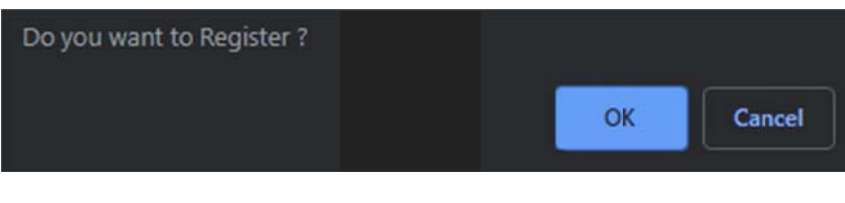

Press "OK" button.

| Register completed. |  |    |
|---------------------|--|----|
|                     |  | ОК |

After Register completed, the system will enter into "e-Statement" as shown in the screenshot below.

| Professional<br>Outsourcing <sup>®</sup>                               |
|------------------------------------------------------------------------|
| e-Statement                                                            |
| • Pay Slip 02/2019                                                     |
| <ul> <li>○ P.N.D.91</li> <li>○ 50 Tawi</li> </ul>                      |
| Qt     Change PDF Password     Qt     Change Password     Sign Out     |
| For data security. Please click Sign Out every time at the end of use. |
| ©2019 Professional Outsourcing Solutions. All rights reserved.         |

# Professional Outsourcing<sup>®</sup>

## 3. Download File

Pay Slip will be available and could be downloaded from e-Statement. P.N.D.91 and 50 Tawi will be available and could be downloaded from e-Statement at the specific time only.

#### How to use

- Download File [Pay Slip , P.N.D.91 , 50 Tawi ]
  - O Select "month/year".

| Pay Slip | 02/2019 | ~ |
|----------|---------|---|
| 0.0,000  | 02010   |   |

O Press "Open" button.

| e Pay Slip | 02/2019 | ~ |          |
|------------|---------|---|----------|
| o P.N.D.91 |         | ~ | Den Open |

O Enter PDF password in pop-up window.

|                        | ×      |
|------------------------|--------|
| Please enter a passwor | d.     |
|                        |        |
|                        |        |
| ОК                     | Cancel |
|                        |        |

\* Example from Microsoft Edge

# Professional Outsourcing<sup>®</sup>

## i-PaySlip: Software User Guide

 O Input password and press 'OK" button, Pay Slip will be opened and could be downloaded. "Pay Slip" file will be encoded with the same PDF password that viewed from Website.

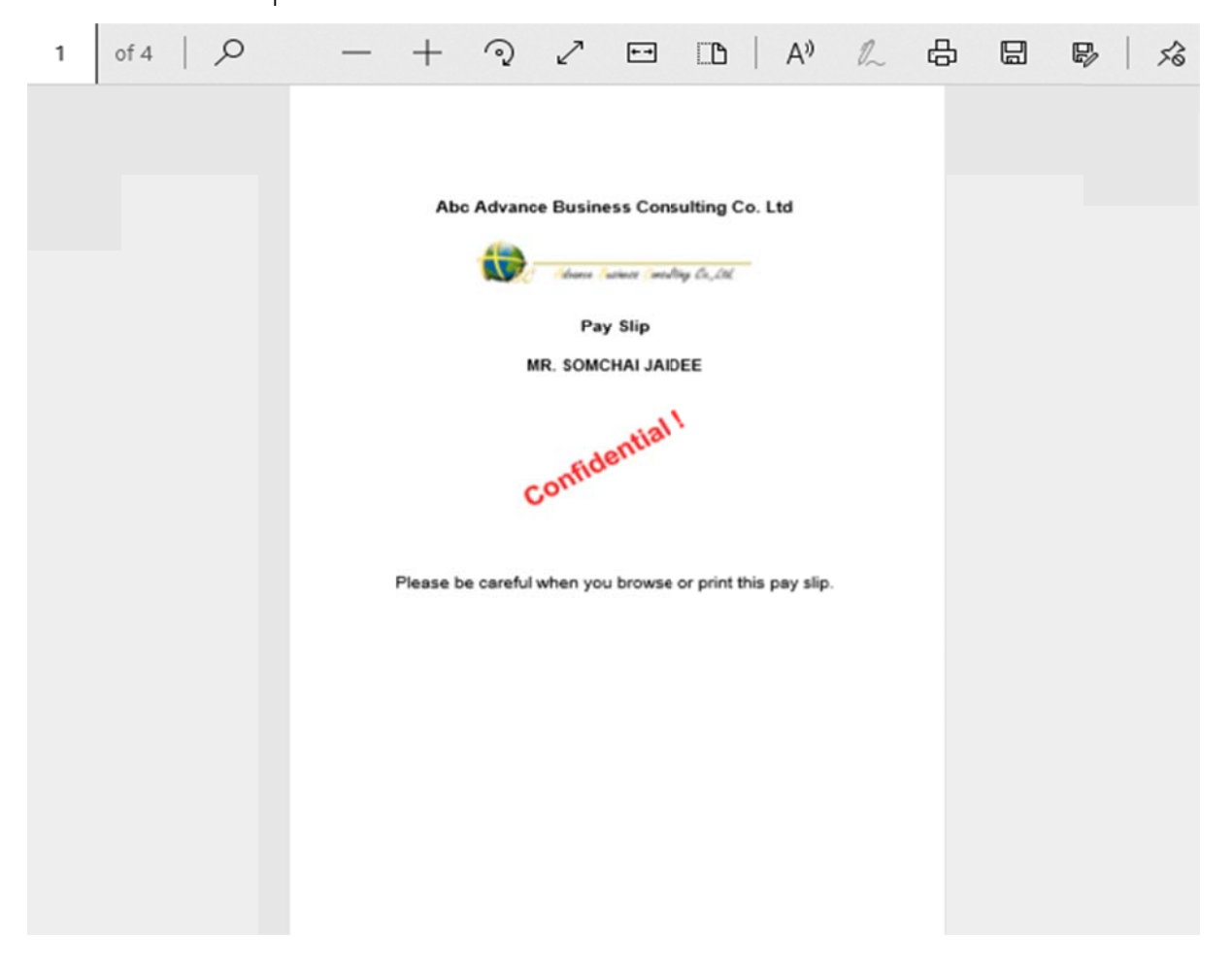

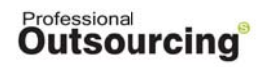

- 4. Change PDF Password
  - O Press "Change PDF Password".

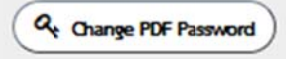

O The system will display as screenshot below. User will need to

complete all information, then press "Change PDF Password" button.

| Cha<br>Pas                      | nge PDF<br>sword                                                  |
|---------------------------------|-------------------------------------------------------------------|
| WELCOME : JUNJIRA CHANASONGKRAM |                                                                   |
| Employee ID                     | 1000086802 A                                                      |
| User ID                         | 1000086802 <b>B</b>                                               |
| Old Password*                   | Enter Old Password C                                              |
| New Password*                   | 2 letters, 1 digits, 1 Upp D case, 1 Lower case, 1 Symbol         |
| Confirm Password*               | 2 letters, 1 digits, 1 Uppe <b>E</b> case, 1 Lower case, 1 Symbol |
| Q: Cha                          | nge PDF Password                                                  |
| ©2019 Pro                       | fessional Outsourcing Solutions. All rights reserved.             |

#### Professional Outsourcing<sup>®</sup>

#### Remarks :

- "A" is Employee ID
- "B" is User ID
- "C" is Current Password
- "D" is New Password
  - New Password must contain at least 8 characters and not exceed 16
  - At least 1 capital letter
  - At least 1 small letter
  - At least 1 special character
  - At least 2 letters
  - At least 1 numeric character
- "E" is Confirm Password for the New Password

| New Password*     | 2 letters, 1 digits, 1 Upper Dse, 1 Lower case, 1 Symbol |
|-------------------|----------------------------------------------------------|
| Confirm Password* | 2 letters, 1 digits, 1 Upper Ese, 1 Lower case, 1 Symbol |

- "F" is "Change PDF Password" button
- "G" is "Back To Pay Slip" button (back to e-Statement)
  - After complete all information, press "Change PDF Password" button, the warning message for confirmation will pop up as below.

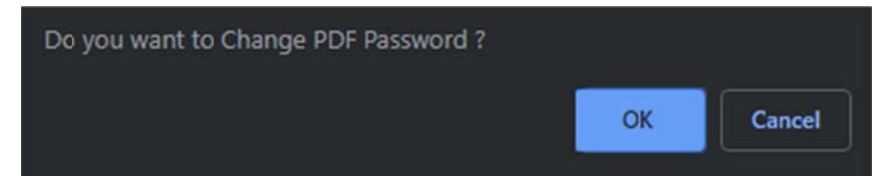

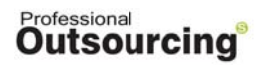

O Press "OK" button.

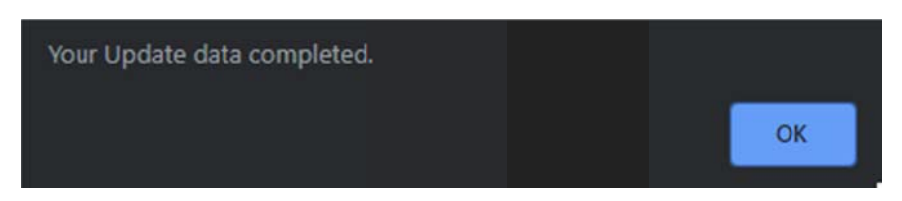

After Change PDF Password completed, the system will be back to "e-Statement" as shown in the screenshot below.

| Professional<br>Outsourcin                                                     | g <sup>s</sup><br>≖ ≡ ⊐ |
|--------------------------------------------------------------------------------|-------------------------|
| e-Statement                                                                    |                         |
| <ul> <li>Pay Slip</li> <li>02/2019</li> <li>PND.91</li> <li>50 Tawi</li> </ul> |                         |
| (At Change PDF Password) (At Change Password) (Sign Out                        |                         |
| For data security. Please click Sign Out every time at the end of use.         |                         |

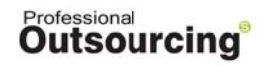

- 5. Change Password to Access i-Payslip Website
  - O Press "Change Password" button.

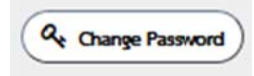

• The system will display as screenshot below. User will need to complete all information to access i-Payslip website.

| Cha<br>Pas                      | nge<br>sword                                          |
|---------------------------------|-------------------------------------------------------|
| WELCOME : JUNJIRA CHANASONGKRAM |                                                       |
| Employee ID                     | 1000086802 A                                          |
| User ID                         | 1000086802 <b>B</b>                                   |
| Old Password*                   | C                                                     |
| New Password*                   | D                                                     |
| Confirm Password*               | E                                                     |
| Question                        | What is your the first pet? <b>F</b>                  |
| Answer                          | cat <b>G</b>                                          |
| (a, c                           | hange Password Back To Pay Slip                       |
| ©2019 Pro                       | fessional Outsourcing Solutions. All rights reserved. |

#### Professional Outsourcing<sup>®</sup>

#### Remarks :

- "A" is Employee ID
- "B" is User ID
- "C" is Current Password
- "D" is New Password
  - New Password must contain at least 8 characters and not exceed 16
  - At least 1 capital letter
  - At least 1 small letter
  - At least 1 special character
  - At least 2 letters
  - At least 1 numeric character

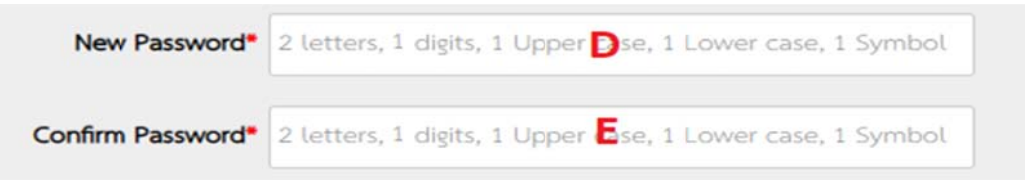

- "E" is Confirm Password for the New Password
- "F" is Question which is set by User in case of forgot password. User will need

to select one question from drop-down menu.

| What is your birth place?       |
|---------------------------------|
| What is your the first pet?     |
| What is your the first school?  |
| What is your favorite color?    |
| Do you like listening to music? |

- "G" is Answer

# Professional Outsourcing<sup>®</sup>

### i-PaySlip: Software User Guide

- "H" is "Change Password"
- "I" is "Back To Pay Slip" button (back to e-Statement)
  - After complete all information, press "Change Password" button, the warning message for confirmation will pop up as below.

|   | Do you want to Change Password ? |    |        |
|---|----------------------------------|----|--------|
|   |                                  | ОК | Cancel |
| 0 | Press "OK" button.               |    |        |
|   | Your Update data completed.      |    | ок     |

After Change Password completed, the system will be back to "Login".

|                                                     | ł                                                                     | Dutsourcing                                                         |
|-----------------------------------------------------|-----------------------------------------------------------------------|---------------------------------------------------------------------|
| Log                                                 | in                                                                    |                                                                     |
| Username*                                           | Enter Usemame                                                         |                                                                     |
| Password*                                           | Enter Password                                                        |                                                                     |
|                                                     | Remember me?                                                          | Eorgot Password                                                     |
| For data security. Plu                              | ense click 💽 Sign Out                                                 | rery time at the end of use.                                        |
| If you enter User or Password the<br>please wait 24 | ee times in a row, Your Account w<br>hour and your account will be au | II be locked for 24 hour. In such a case,<br>tornetically unlocked. |
| ©2019 Profi                                         | essional Outsourcing Solutions.                                       | All rights reserved.                                                |

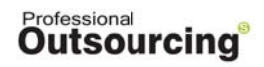

## 6. Forgot Password

In case of "Forgot Password", User will need to go to "Login" page and press "Forgot Password".

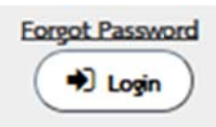

The system will display as screenshot below.

|              | Professional<br>Outsourcing <sup>S</sup>             |
|--------------|------------------------------------------------------|
| For<br>Pas   | got<br>sword                                         |
| Employee ID* | Enter Employee ID                                    |
| Question*    | What is your birth place? $\checkmark$               |
| Answer*      | Enter Answer                                         |
| ©2019 Prof   | Regional Outsourcing Solutions. All rights reserved. |

Complete information as setup for the first login. After completed, the password will be sent to User via email.

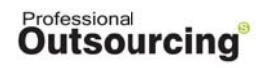

# 7. Sign Out

Press "Sign Out" to leave from the system.

\* User can login only one time per one device. User will need to sign out from

the active device before login the system from the other device.